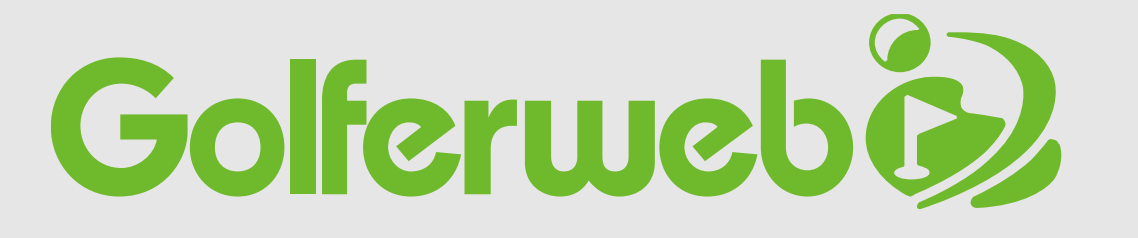

# 事前準備~参加メンバー編

#### コンペの予定が決まったらアプリに設定しましょう 【全体フロー】

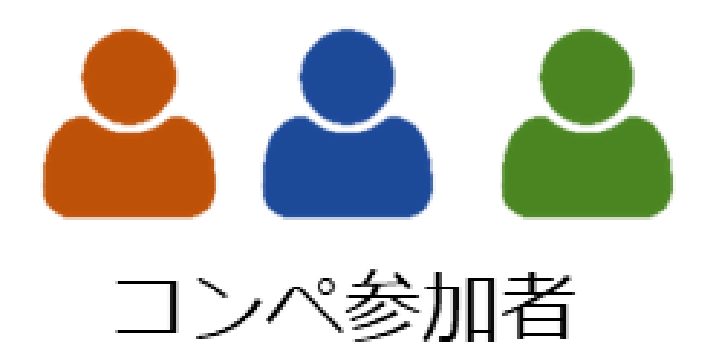

\* Golferwebアプリを使用するにはGolferwebアプリのダウンロード、Golferweb会員登録が必要です。 \* 基本的には、コンペに参加される方皆さんにアプリ設定が必要です。

### コンペ幹事様からコンペ招待メールが届いたら そのコンペに登録(参加承認)を行いましょう!

## 「コンペ参加登録」 ーコンペ参加者各自が行います--

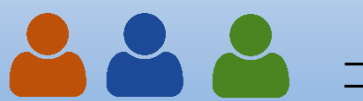

コンペメンバーを作成したコンペに設定するために、参加メンバーにコンペ概要をお知らせします。

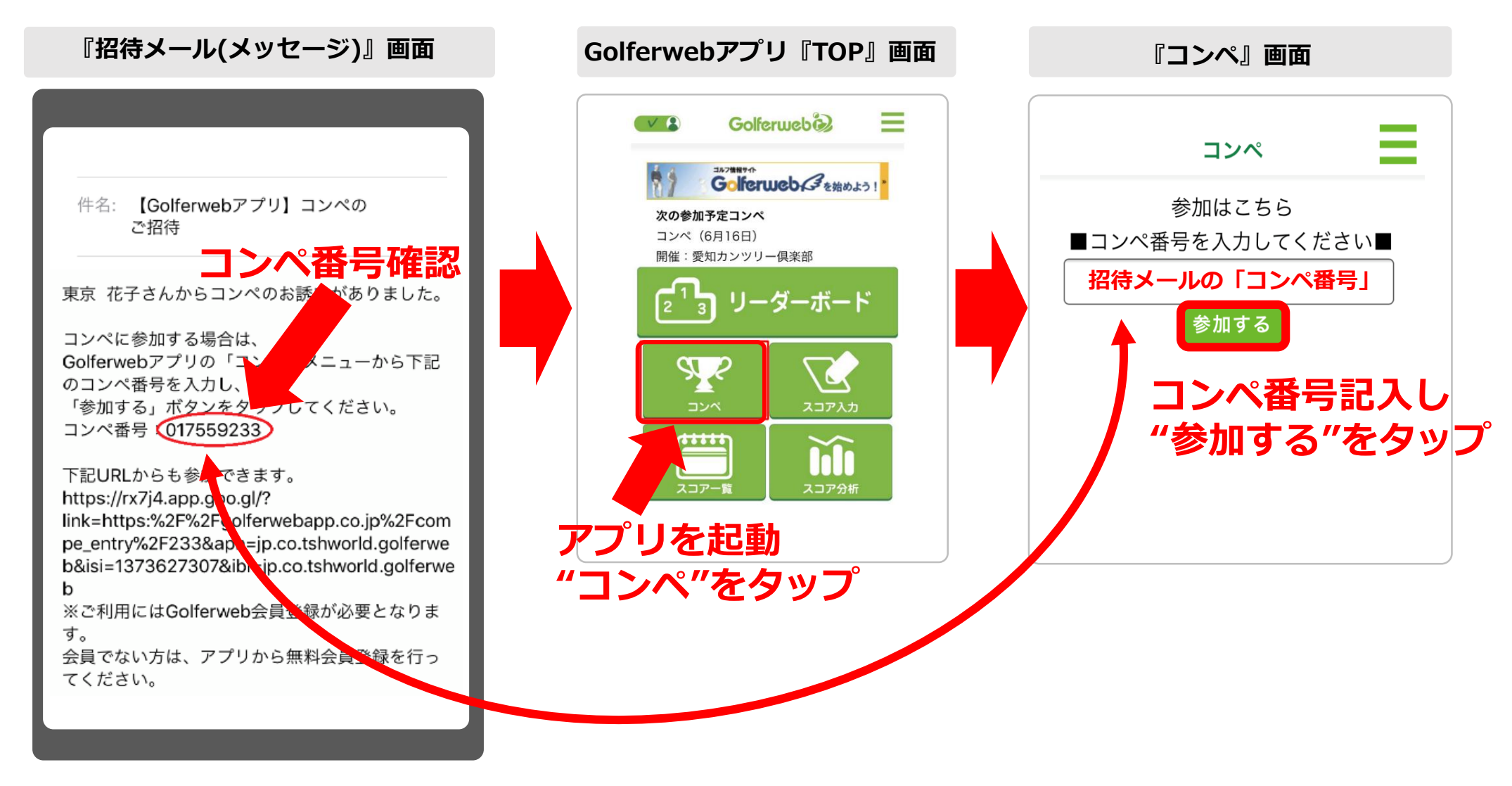

#### (1)

コンペに勧誘された方(コンペ参加者)は、 届いた招待メッセージの"コンペ番号" (数字8桁)をご確認ください。(コピー)

#### (2)

アプリを起動し、トップ画面の「**コンペ」ボタンをタップ**。 「コンペ画面」へ移動します。

- 「コンペ画面」の上部にある"参加はこちら"の入力欄に
  (1)で届いた招待メッセージの"コンペ番号"を入力
- ② "参加する"をタップしてください。

#### 3 コンペに参加登録

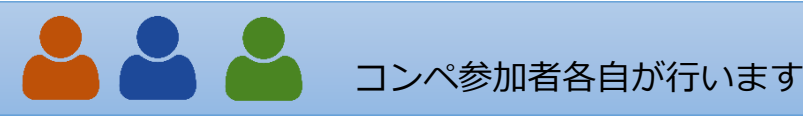

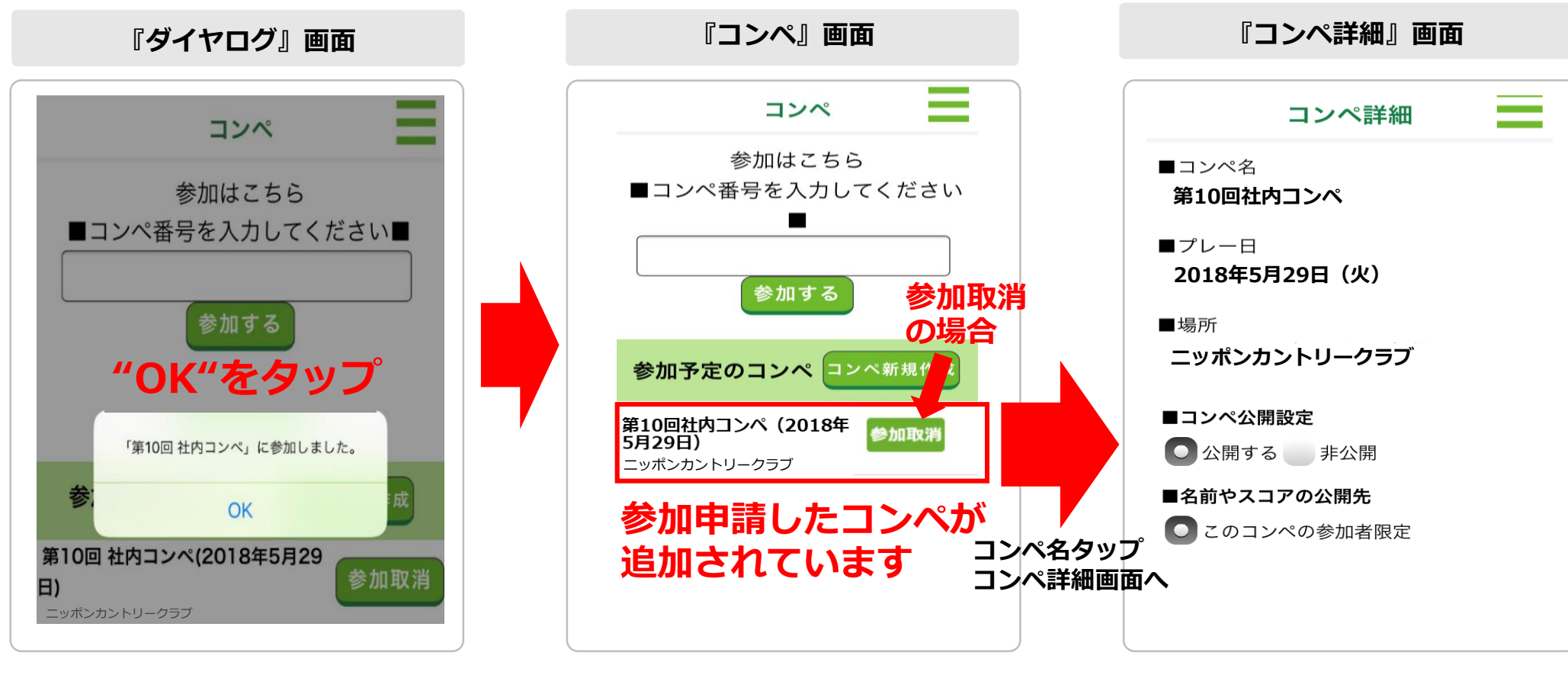

(3) "コンペに参加しました"が表示 されたら"OK"をタップ。 「コンペ画面」に戻ります。

### (4)

参加申請したコンペが追加され、 これでコンペ参加登録は終了です。 「参加取消」をタップするとコンペ の参加を取り消すことができます。

#### (5)

参加するコンペ欄をタップすると 「コンペ詳細画面」に移動します。 コンペ詳細画面では ◎ コンペ内容の確認

- ◎ 名前やスコアの公開先
- ◎ ユーザー名表示設定
- ◎ チャットに追加で招待する
  - など各種設定ができます。

#### スムーズなコンペ事前準備のために

全てのコンペ参加者が参加登録を終えると、その後、幹事が組合せ表を作成します。 事前準備がスムーズにできるよう**招待メッセージを受け取ったら早めに登録を済ませましょう。**